| Deleting a Document                                                                                                    |                    |
|----------------------------------------------------------------------------------------------------|--------------------|
| If you select an incorrect Work type or Document Type then you need to Delete the document and start again as this cannot be changed once started. |                    |
| In the Dictation view,<br>click Delete in the<br>bottom-right of the<br>screen.                                                                    | 🗅 Suspend 🕞 Delete |
| Then select the patient again after correcting the Work type/Document type.                                                                        |                    |